## KinderSmart - Registro del Padre/Adulto Responsable

El móvil inteligente del Padre/Adulto Responsable debe registrarse para utilizar el app KinderSmart.

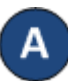

Abra KinderConnect y haga clic en Buscar bajo Adulto Responsable.

Adulto Responsable Buscar Detalles Cuenta

Subir Foto

Eliminar Foto

Detaile del Adulto Responsable Guardar

\star indica un área requerida ID del Adulto

Resnonsable Primer Nombre

Dirección 1

Dirección 2 Cludad:

Código Postal

Teléfono Alt Teléfono Alterno 2 Correo Electrónico Inactivo Niños por los que es

Responsable

Estado:

Condade Teléfono Primario

Segundo Nombre Apellido

Inicio de Elegibilidad Fin de Elegibilidad: Tipo de Adulto Responsa Cancela

854

Alex

e: Parent

143 Second Ave

343 Main St

(467) 893-4566

Agregar niños

lombre del Niño

Albertson, Amy

DCN

Albertson, Betty DCN-Betty-Albertson Parent

DCN-Amy-Albertson Parent V

Relación con el Niño Borr

Missour

64701

Albertson

Ingrese los criterios de búsqueda del Padre/Adulto Responsable que utilizará KinderSmart y, desde los resultados, haga clic en el Nombre. Nota: El Padre/Adulto Responsable ya debe existir en KinderConnect antes del registro en KinderSmart.

En la pantalla de Detalle del Adulto Responsable, haga clic en Imprimir Formulario de Registro de KinderSmart para obtener el código QR.

Imprimir Formulario de Registro de KinderSmart

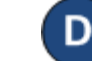

Presione Imprimir para descargar automáticamente e imprimir el documento que contiene el Código QR.

El Padre/Adulto Responsable abre la aplicación de KinderSmart en el teléfono, pulsa Scan (Escanear) y procede a escanear el código QR ya sea de la pantalla del computador o de una copia impresa del código QR. Para escanearlo, cologue el código QR frente al lente de la cámara del teléfono de manera que el código QR pueda captarse dentro de la pantalla del teléfono. Tan pronto como el código QR se visualice ante la cámara del teléfono, el teléfono escanea el QR automáticamente.

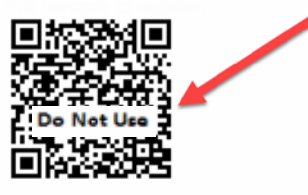

Si el escaneo completa correctamente, la aplicación se registra a nombre del Padre/Adulto Responsable guien recibe confirmación de que su móvil se registró exitosamente.

| the C  | QR Code on the sign-in shee     |
|--------|---------------------------------|
|        | Device Registered               |
|        | Device Registered               |
| Y      | our mobile device has been      |
| regist | tered in KinderSmart Mobile and |
|        | is ready to use!                |
|        | OK                              |